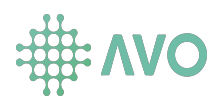

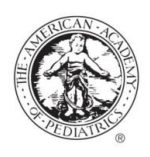

## How do I get the Avo app on my mobile device?

Scan the QR code to download the app and create an account.

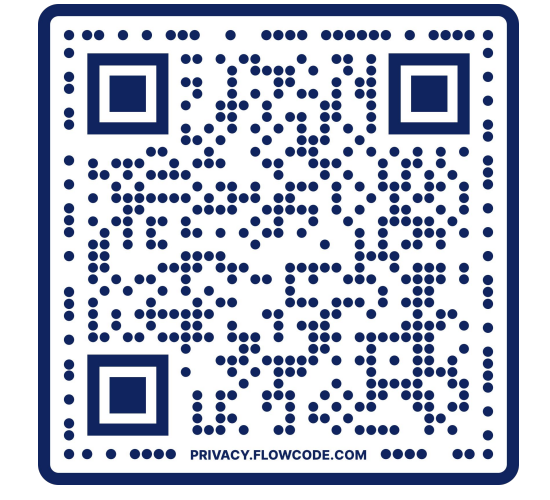

## How do I access AAP's content on the mobile app?

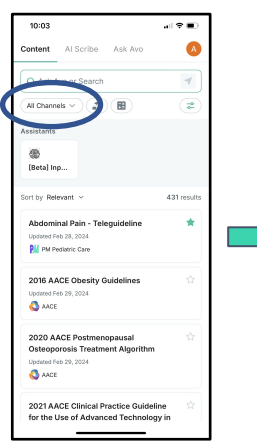

1) After you login to the app, in the top left corner click "All Channels"

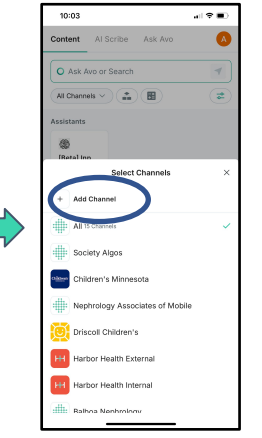

2) Click "+ Add Channel"

| <                                                                                                    |                |
|----------------------------------------------------------------------------------------------------|----------------|
| Algos produced by validated content<br>partners<br>Unsubscribe                                                                                             |                |
| Search                                                                                                    |                |
| aapofficial                                                                                                    | ×              |
| Antericen Academy of Pediatrics<br>No module linked                                                                                                    | 0              |
| Generic                                                                                                    |                |
| Beta Community<br>Team ArcMID et al<br>Outpatient Management of Headache<br>Adults, Glucose-lowering medication<br>type 2 diabetes in the outpatient setti | S<br>sin<br>ng |
| Society Algos<br>Algos produced by validated content<br>partners                                                                                           | 0              |

3) Scroll down until you get to the search bar. Enter the channel code "**aapofficial**" in the search bar and hit "add"

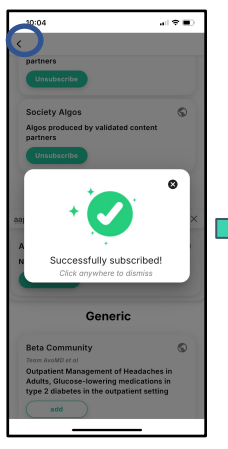

4) You will see "Successfully subscribed!" when the channel is added. Click anywhere on the screen and then click the arrow in the top left corner.

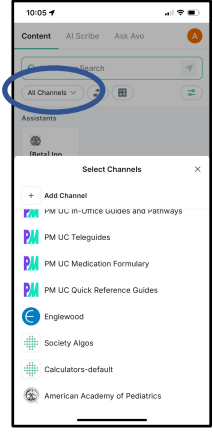

5) You can view individual channels by clicking "All Channels"